# **MyEducationBC**

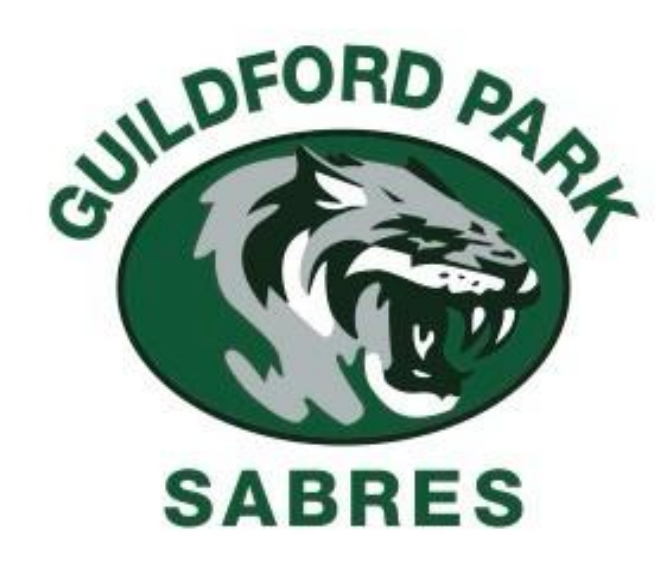

# Logging into your MyEdBC Portal account

# Accessing your MyEdBC Portal account:

In your web browser, search for MyEducationBC

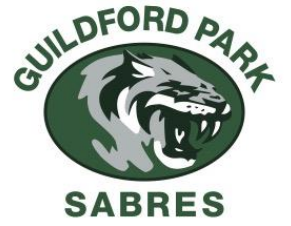

Or go to <u>MyEducation BC: Log On</u> https://www.myeducation.gov.bc.ca/aspen/logon.do

#### **IMPORTANT TIPS:**

- Use a computer (not your phone) to login the first time. You may not be able to change your password on a mobile device. Once you have logged in and successfully changed your password then you can login on your phone.
- On your phone to view all areas of MyEdBC you need to select "*view full site*" otherwise you will have limited access on the mobile version.
- If at any time you need your account reset, please email <u>guildfordpark@surreyschools.ca</u> and in the subject line enter "myed password reset", in the email provide your name, student number, and/or parent name. (do not sent multiple emails, your account will be reset as quickly as possible)

#### **<u>Students:</u>** Login ID is the student number <u>Parents:</u> Login ID is their email address

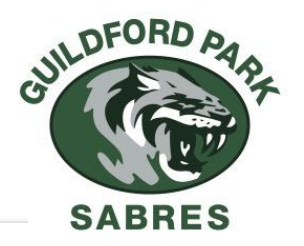

| - 🔿 🙆 ( 🗇 https://myeducation.gov.bc.ca/aspen/lo | gon.do |
|--------------------------------------------------|--------|
|--------------------------------------------------|--------|

BRITISH COLUMBIA MyEducationBC

| MyEduc              | ation BC Prod         |   |
|---------------------|-----------------------|---|
| MyEducation BC      | Login ID              |   |
|                     |                       |   |
|                     | Request an account    | t |
| MyEducation BC      | Password              |   |
|                     |                       |   |
| Login Information   | I forgot my passwore  | d |
| +) Log On           |                       |   |
| Login using BC      | C Services Card below |   |
| Enterprise          |                       |   |
| BCSC Production SSO | BC Services Card      |   |

#### **MyEducation BC Password Requirements**

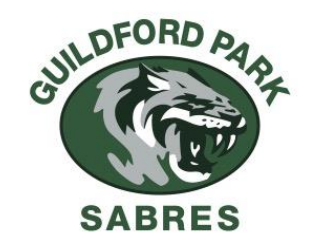

Review the password requirements below and think about your what your new password should be before you try logging in. (example passwords: Grad@2029, pA#&2025)

What is a Symbol? Use Shift key + a number (ie. Shift+3 = #, Shift +5 = %, Shift+2 = @)

#### Password Requirements

- Minimum length is 8
- At least one number
- At least one capital and lowercase letter
- At least one symbol that isn't a letter or number
- Can't contain 'password', login name, first name, middle name, last name, date of birth, personal id, or only sequential letters or numbers

#### Logging in with your temporary password

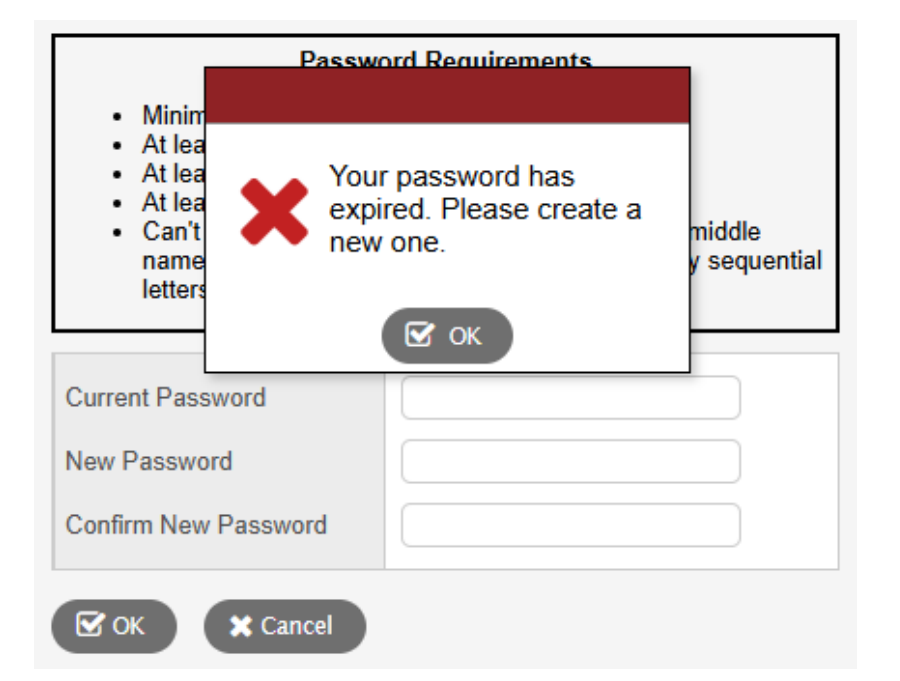

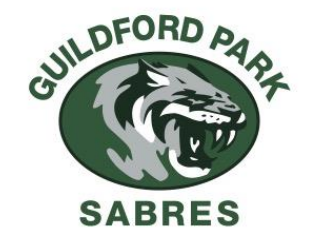

Your temporary password is one time use only, and you must now change your password.

Click "OK" and enter your temporary password again under "Current Password"

Enter a new password twice

#### **Choose a Security Question**

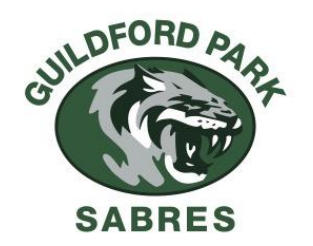

| General Security Co     | mmunication                                                                 | General Security Co     | ommunication                          |
|-------------------------|-----------------------------------------------------------------------------|-------------------------|---------------------------------------|
| Primary email           | Surreyschools.ca                                                            | Primary email           | surreyschools.ca                      |
| Google Docs email       | Add Google Access                                                           | Alternate email         |                                       |
| Security question       | What city did your father grow up in?                                       | Google Docs email       | Add Google Access                     |
| Security answer         | What city did your father grow up in?                                       | Security question       | What city did your father grow up in? |
| Confirm answer          | What city did your mother grow up in?                                       | Security answer         |                                       |
| MyEducation BC Password | What city were you born in?<br>What is your father's middle name?           | Confirm answer          |                                       |
| C OK X Cancel           | What is your favourite vacation spot?<br>What is your mother's maiden name? | MyEducation BC Password | Change                                |
|                         | Who is your favourite actor, musician, or artist?                           |                         |                                       |
|                         | Who is your favourite athlete?<br>Who is your favourite author?             | Cancel                  |                                       |

#### **MyEducationBC** Portal Homepage

Surrey 2024-2025

My Info

Course

Course

Course

Getting Sta

Pages

Page

Pages

Home

Page Directory

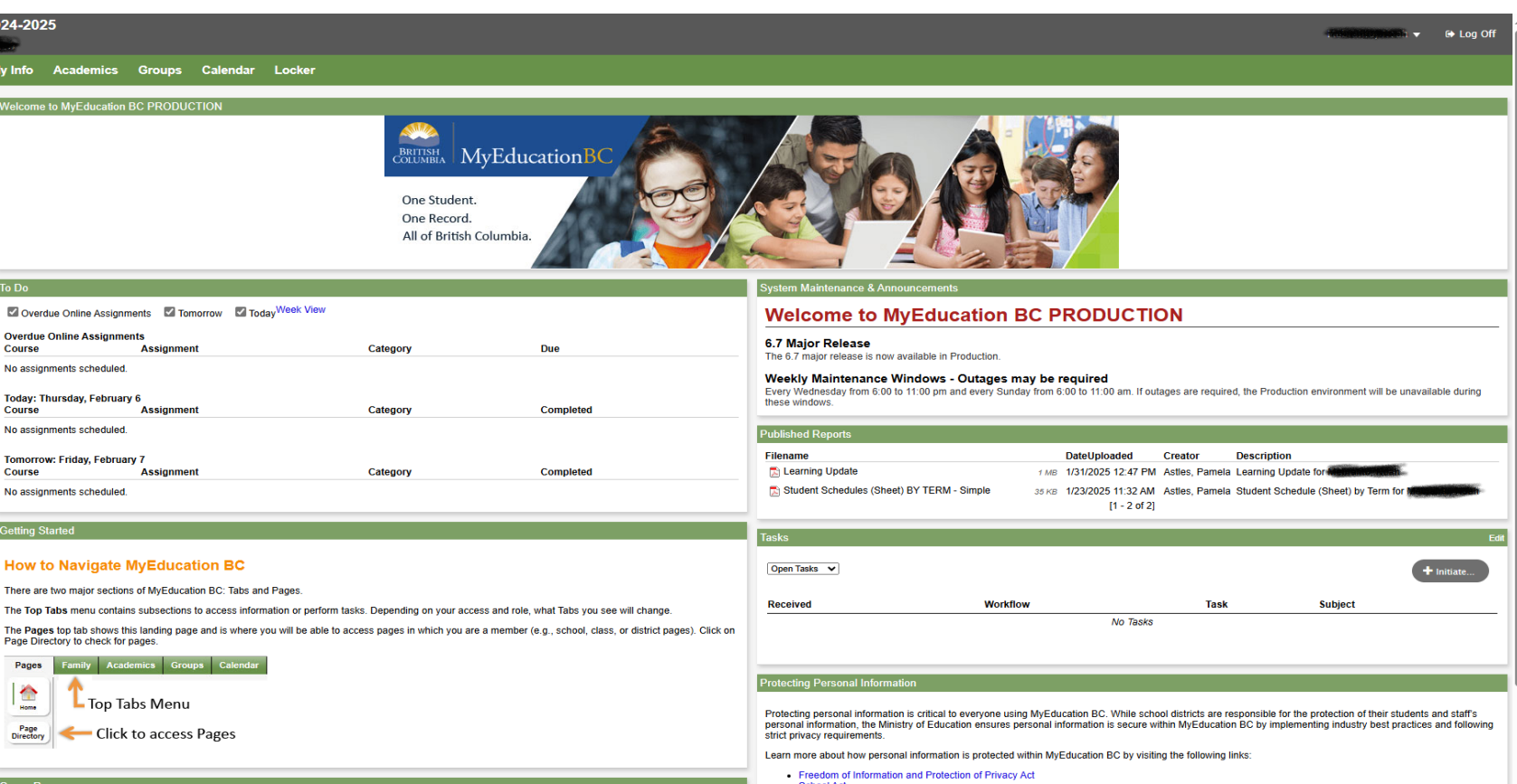

- School Act
- Independent School Act

#### Locating your Report Card online

See "Published Reports" section on the Homepage. A PDF documents will display here. Click on the PDF to open. Save a copy to your own computer or print a copy for yourself.

| 6.7 Major Release                                                                                      |                                    |                                      |                   |                            |                         |          |        |
|----------------------------------------------------------------------------------------------------|------------------------------------|--------------------------------------|-------------------|----------------------------|-------------------------|----------|--------|
| The 6.7 major release is now available in Production                                                   | on.                                |                                      |                   |                            |                         |          |        |
| Weekly Maintenance Windows - Outag<br>Every Wednesday from 6:00 to 11:00 pm and ever<br>these windows. | <b>jes may be</b><br>y Sunday from | required<br>6:00 to 11:00 am. If out | tages are require | d, the Production environr | nent will be unavailabl | e during |        |
| Published Reports                                                                                      |                                    |                                      |                   |                            |                         |          |        |
| Filename                                                                                               |                                    | DateUploaded                         | Creator           | Description                |                         |          |        |
| 🔀 Learning Update                                                                                      | 1 ME                               | 1/31/2025 12:47 PM                   | Astles, Pamela    | Learning Update for Men    | tomo, teah              |          |        |
| Student Schedules (Sheet) BY TERM - Simple                                                             | 35 KE                              | 1/23/2025 11:32 AM<br>[1 - 2 of 2]   | Astles, Pamela    | Student Schedule (Sheel    | t) by Term for Medical  |          |        |
| Tasks                                                                                                  |                                    |                                      |                   |                            |                         | Edit     | DEORD  |
| Open Tasks 🗸                                                                                           |                                    |                                      |                   |                            | + Ini                   | tiate    | CUILLO |
| Received V                                                                                             | Vorkflow                           |                                      | Task              | Subje                      | ct                      |          |        |
|                                                                                                    |                                    | No Tasks                             |                   |                            |                         |          | N.Y.C. |

### Once logged in to MyEdBC

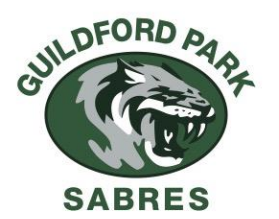

**Students:** You will see the following tabs along the top. ("Pages" is the default page when you first log in).

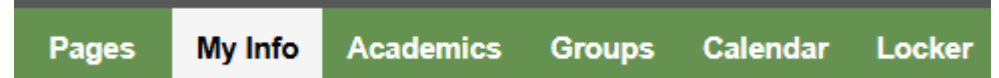

Select "My Info" or other tabs along the top bar and then select the tabs along the left side of the screen to see more information.

**Parents:** You will see the following tabs at the top.

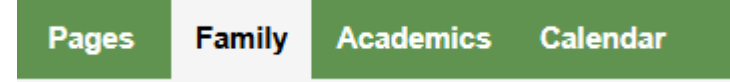

Select "Family" to see your student(s) details

**\*NOTE:** PARENTS HAVE THEIR OWN PORTAL ACCOUNTS AND SHOULD NOT USE THEIR CHILDS ACCOUNT.

#### **Re-setting Passwords / New MyED Accounts**

New to Guildford Park and don't have a MyEd account (ie. from out of Country/Province)

• All new accounts are created by the school in a timely manner.

# Transferred to Guildford Park from another BC or Surrey School and already have a MyEd account.

 Contact the office at <u>guildfordpark@surreyschools.ca</u> to request a password re-set (include your name &/or child's name in the email.)

Student accounts will be created for all students. However, parents must first provide the school with a valid email address for a parent account to be created.

#### **MyEd BC Questions or Concerns**

If you have any question or concerns regarding your MyEdBC Portal Account, please contact the office at 604-588-7601 or <u>guildfordpark@surreyschools.ca</u>

The office staff will be happy to assist you.

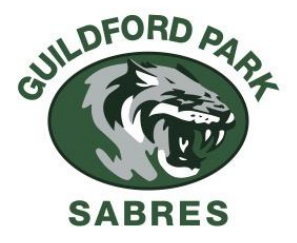